## 電子申請フォームを用いた 追検査の申請について

※高等支援選抜の追検査の受験を申し出る場合は、 <u>3月13日(月)午後8時まで</u>に、電子申請フォームにより 追検査の申請を行ってください。 電子申請フォームによる申請は、中学校等が行ってください。

※あわせて、<u>3月13日(月)午後1時から午後5時まで</u>に、 追検査申出書を大阪市立都島区民センターに持参してください。 持参者は事情がわかる方であれば、どなたでも構いません。

#### 中学校等校長による追検査の申請の流れ

1. 大阪府行政オンラインシステムに利用者登録する

2. 申請フォームから追検査の受験を申し出る生徒を登録する

【加えて、府教育庁に追検査申出書を持参により提出する】

3. 受験票等を受領し、受験者に渡す

- 1. 大阪府行政オンラインシステムに利用者登録する
  - (1)「大阪府行政オンラインシステム」を検索します 【URL】

https://lgpos.task-asp.net/cu/270008/ea/residents/portal/home

(2) 新規登録をクリックします

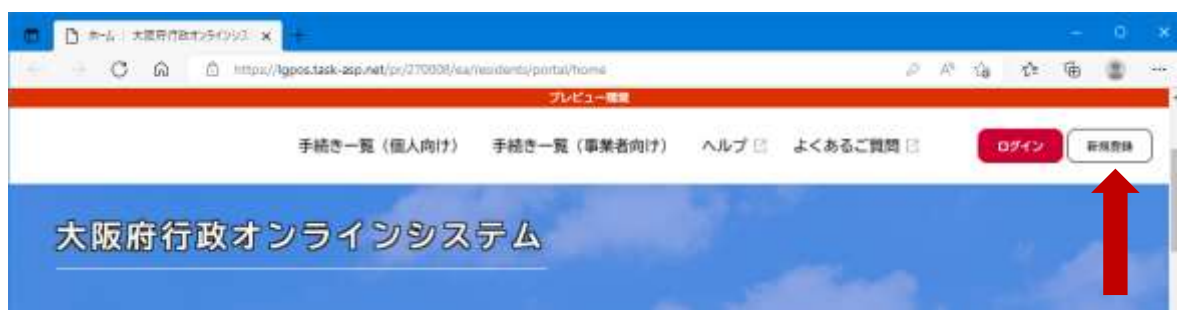

<sup>※</sup>サンプル画面は「プレビュー環境」のものです 3

#### (3) ページ下の「個人として登録する」をクリックします

|                                | JVC.7   |                                                 |   |  |
|--------------------------------|---------|-------------------------------------------------|---|--|
| 個人として登録する<br>個人としてご利用の方はこちらから。 | >       | 事業者として登録する<br>私を発き (日本美など) もしくはなんとしてのごれ间の方はこちら、 | ) |  |
| (                              | < ホームに) | Rð                                              |   |  |

# (4) 利用規約を確認後、「利用規約に同意します」にチェック を入れ、「利用者の登録を開始する」をクリックします

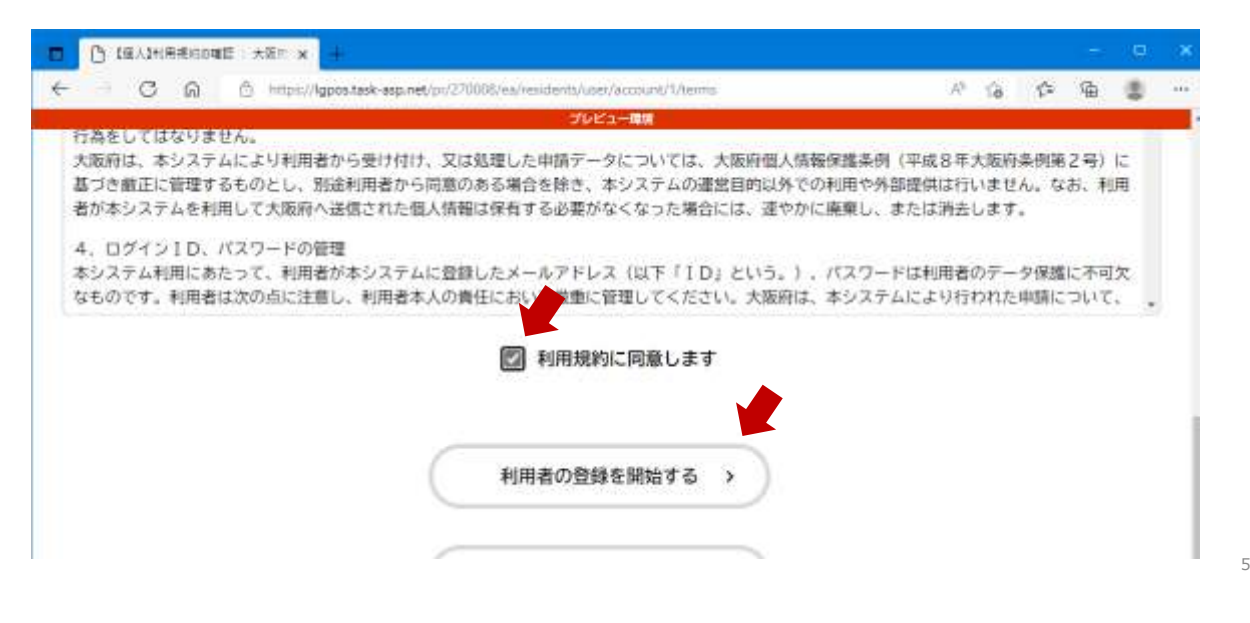

### (5) メールアドレスを入力し、「登録する」をクリックします

#### ※ここで登録したメールアドレスに、追検査の受験票を送付します

| C M C mt                              | 7623-88                                                         |             | .0 | <br>-123 |   |   |
|---------------------------------------|-----------------------------------------------------------------|-------------|----|----------|---|---|
| 迷惑メール対策設定をしてい<br>お手数ですが「ligbox.pref.o | る場合は、メールが届かない場合があります。<br>saka.lg.jp」ドメインからのメールが受信できるように設定してください | .) <u>.</u> |    |          |   |   |
|                                       | メールアドレス                                                         |             |    |          | _ | 2 |
| メールアドレス 🐻                             | メールアドレス (確認)                                                    |             |    | <br>     | _ | 8 |
|                                       |                                                                 |             |    |          |   |   |
|                                       |                                                                 |             |    |          |   |   |

### (6) 「OK」をクリックします

| 🗖 🕒 19.13/-5790.202.5 : 🕫 🛪 🕂 |                                                                     |                             |    |   |   |     |
|-------------------------------|---------------------------------------------------------------------|-----------------------------|----|---|---|-----|
| ← · C G @ https://lgpos.t     | ask-asp.net/pr/270008/ea/residents/user/account/1/mailaddness/input | $\widehat{\mathcal{A}}^{g}$ | 18 | ¢ | 庙 | 545 |
|                               | -1415-61                                                            |                             |    |   |   | - i |
|                               |                                                                     |                             |    |   |   |     |
|                               |                                                                     |                             |    |   |   |     |
|                               |                                                                     |                             |    |   |   |     |
|                               | 登録します。よろしいですか?<br>OK キャンセル                                          |                             |    |   |   |     |
|                               | BHYS: X                                                             |                             |    |   |   |     |

7

8

#### (7) 仮登録が完了すると、登録したメールアドレスに認証 コードが届きます

<u>※登録したメールアドレスに、「info-online-shinsei@gbox.pref.osaka.lg.jp」</u> からのメールが受信できるように設定をお願いします

| 😋 返信 | Q́≙! |
|------|------|
|      |      |
|      |      |
|      |      |
| 宛先 🔳 |      |

全員に返信 Q 転送 G IM 2022/09/09 (金) 11:36 info-online-shinsei@gbox.pref.osaka.lg.jp 【大阪府行政オンラインシステム】メールアドレス確認メール

認証コードを入力して本登録を完了させてください。

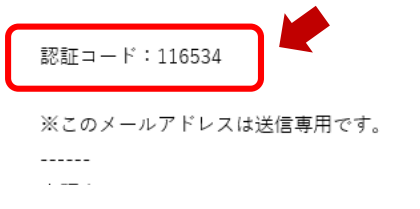

#### (8) メールに記載されている「認証コード」を入力し、 「認証コードを確認する」をクリックします

| O M                       | https://lgpos.task   | asp.net/pr/270008/ea/res | idents/user/account/1/a | netimecode/input | A | 18 | 5 | 油 | 2 |
|---------------------------|----------------------|--------------------------|-------------------------|------------------|---|----|---|---|---|
| メールアドレン                   | 10月2月50日22<br>スの登録完了 | <b>り</b><br>メールアドレスの自由   | 3<br>10円者1410の入力        | а<br>Хленионції  |   |    |   |   |   |
| :登録用の認証コード<br>(ール受信後、30分以 | を記載したメール<br>内に本登録画面で | レを送信しました。<br>■登録情報を入力して  | てください。                  |                  |   |    |   |   |   |
|                           |                      |                          |                         |                  |   |    |   |   |   |

9

10

#### (9) 必要な項目を入力します

※入力は「必須」の項目だけで構いません

| 🗖 🕒 (GA3HR#1040375 - ±E x | +                                                                          |           |    |                        |     |   |   | ( <b>Q</b> ) |     |
|---------------------------|----------------------------------------------------------------------------|-----------|----|------------------------|-----|---|---|--------------|-----|
| ← O G @ https://g         | pos.task-asp.net/pr/270008/ea/tesidents/user/account/input                 |           | P  | $\mathcal{A}_{\theta}$ | 18  | ÷ | 庙 |              | 577 |
|                           | プレビュー環境                                                                    |           |    |                        |     |   |   |              |     |
| パスワード 🌌                   | バスワードは、以下の条件を2つ以上満たす8文字以上の<br>1) 英字 (大文字)<br>2) 英字 (小文字)<br>3) 数字<br>4) 記号 | 半角文字列を入力し | τ< | ださ                     | L1. |   |   |              |     |
| バスワード(確認) 🐻               |                                                                            |           |    |                        |     |   |   |              |     |
| _                         | 氏名 (姓)                                                                     | 氏名 (名)    |    |                        |     |   |   | _            |     |

#### (10) 「入力内容を確認する」をクリックします

|            | プレビュー環境                                          |        |              |      |     |      |     |
|------------|--------------------------------------------------|--------|--------------|------|-----|------|-----|
|            | 選択してくたさい* 選択してく                                  | たさい*   | 選択してください。    |      |     |      |     |
|            | ○ 男性                                             |        |              |      |     |      |     |
| 生別         | <ul> <li>○ 女性</li> <li>● 茶きたい</li> </ul>         |        |              |      |     |      |     |
|            | Barr Mr.                                         |        |              |      |     |      |     |
|            | 「希望する」を選択すると、登録した利用者                             | 情報や過去の | 申請内容に基づき関連する | 5お知ら | ゼのメ | (ールカ | 「届き |
|            | **                                               |        |              |      |     |      |     |
| お知らせ・通知メール | ます。<br>「希望しない」を選択した場合でも、重要な                      | お知らせがメ | ールで届きます。     |      |     |      |     |
| お知らせ・通知メール | ます。<br>「希望しない」を選択した場合でも、重要な<br>● 希望する<br>○ 希望しない | お知らせがメ | ールで届きます。     |      |     |      |     |
| お知らせ・通知メール | ます。<br>「希望しない」を選択した場合でも、重要な<br>● 希望する<br>○ 希望しない | お知らせがメ | ールで届きます。     |      |     |      |     |

#### (11) 入力内容を確認します 誤りがなければ「登録する」をクリックします

|            | * 3                                  |                            |       |   |                |    |    |   | 397 |     |
|------------|--------------------------------------|----------------------------|-------|---|----------------|----|----|---|-----|-----|
| C A 6 H    | ni://lgpos.task-asp.net/pr/270088/ea | s/residents/user/account/o | phiem | P | A <sup>s</sup> | 18 | 10 | 庙 | 12  | - 1 |
|            |                                      | プレビュー環境                    |       |   |                |    |    |   |     |     |
|            |                                      |                            |       |   |                |    |    |   |     |     |
|            |                                      |                            |       |   |                |    |    |   |     | -   |
| 生別         |                                      |                            |       |   |                |    |    |   |     |     |
| 答えない       |                                      |                            |       |   |                |    |    |   |     |     |
|            |                                      |                            |       |   |                |    |    |   |     |     |
| お知らせ・通知メール |                                      |                            |       |   |                |    |    |   |     |     |
|            |                                      |                            |       |   |                |    |    |   |     |     |
| 5至0/34V    |                                      |                            |       |   |                |    |    |   |     |     |
|            |                                      |                            |       |   |                |    |    |   |     | -   |
|            | _                                    |                            |       |   |                |    |    |   |     |     |
|            | (                                    | 登録する                       | >)    |   |                |    |    |   |     |     |
|            |                                      | 5.000000                   |       |   |                |    |    |   |     |     |
|            |                                      | CONTRACTOR AND AND         |       |   |                |    |    |   |     |     |
|            |                                      | 入力に戻る                      |       |   |                |    |    |   |     |     |

11

### (12) 「OK」をクリックします

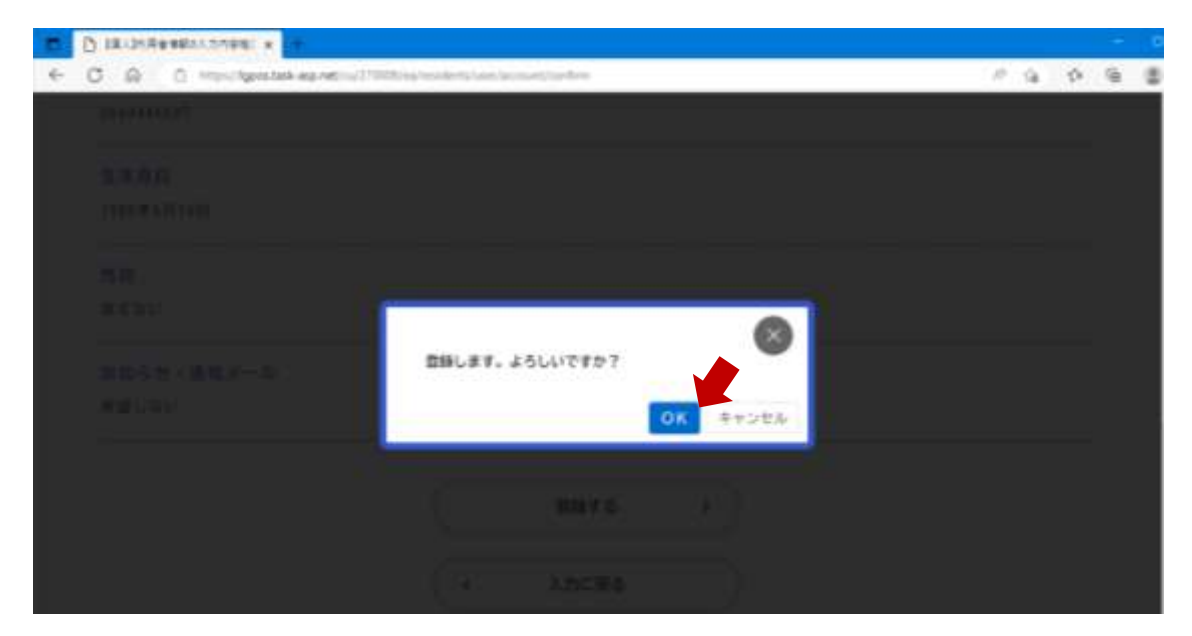

#### (13) 本登録が完了すると、本登録完了メールが届きます

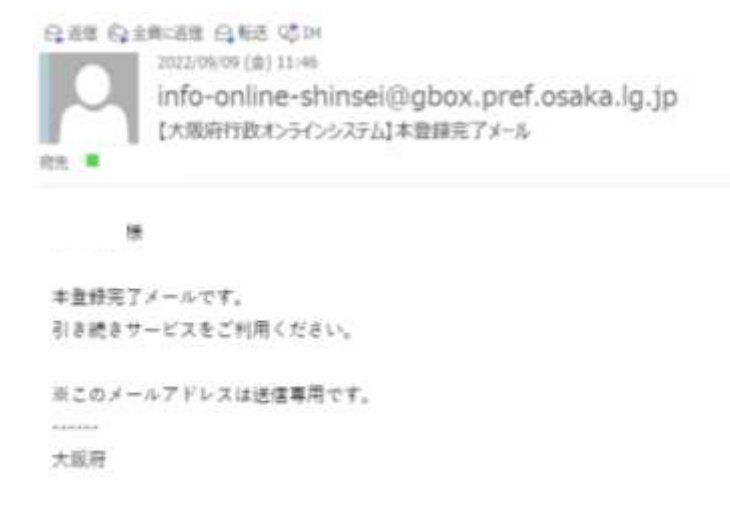

#### これで利用者登録が完了です

中学校等校長による追検査の申請の流れ

1. 大阪府行政オンラインシステムに利用者登録する

2. 申請フォームから追検査の受験を申し出る生徒を登録する

【加えて、府教育庁に追検査申出書を持参により提出する】

3. 受験票等を受領し、受験者に渡す

2. 申請フォームから追検査の受験を申し出る生徒を登録する

# (1)「大阪府行政オンラインシステム」を検索します[URL]

https://lgpos.task-asp.net/cu/270008/ea/residents/portal/home ※ログアウトしている場合は、「利用者ID」と「パスワード」を入力し、 ログインしてください

#### (2)「手続き一覧(個人向け)」をクリックします

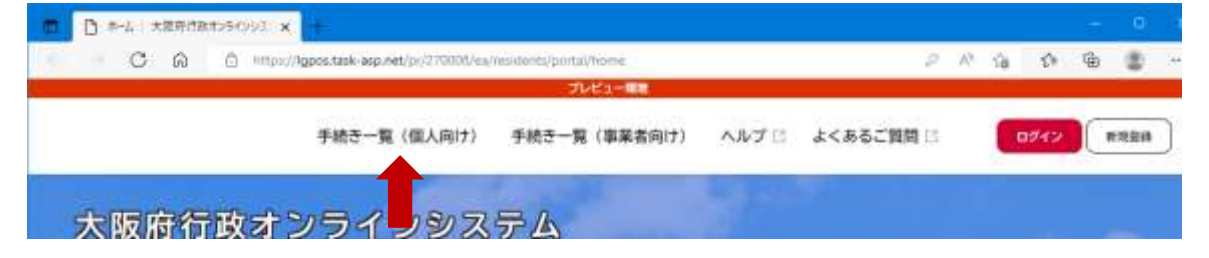

|            |                           | States and the states of the states of the s |           |      |    |    |     |
|------------|---------------------------|----------------------------------------------------------------------------------------------------|-----------|------|----|----|-----|
| 続き一覧(個人向け) | 手続き一覧(事業者向け               | ) ヘルプロ                                                                                                    | よくあるご質問 🗄 |      | さん | 07 | 701 |
|            |                           |                                                                                                    |           |      |    |    |     |
| る手続き一覧     | 1                         |                                                                                                    |           |      |    |    |     |
|            |                           |                                                                                                    |           |      |    |    |     |
|            | - 続き一覧 (個人同け)<br>- る手続き一覧 | - 続き一覧(個人向け) 手続き一覧(車業者向け<br>- る手続き一覧                                                                                                    |           | <br> |    |    |     |

(4)「令和5年度大阪府立知的障がい高等支援学校職業学科 (本校)入学者選抜 追検査申請フォーム」をクリックします

|                                                  |                              | 762-1                                 |               |           |              |       |
|--------------------------------------------------|------------------------------|---------------------------------------|---------------|-----------|--------------|-------|
|                                                  | 手続き一覧(個人向け)                  | 手続き一覧(事業者向け)                          | <i>∧b</i> 7 ⊞ | よくあるご預算 🗇 | さん           | 87791 |
| ♀ 由語できる手続き                                       |                              |                                       |               |           |              |       |
| 一中間でこの子院で                                        | -2                           |                                       |               |           |              |       |
|                                                  |                              |                                       |               |           |              |       |
|                                                  |                              |                                       |               |           |              |       |
| ↓ キーワード検索                                        | 78                           | 特一覧(個人向け)                             |               |           |              |       |
| キーワード検索           説研査中請 原等支援                     | <del>1</del> 8               | 1.き一覧(個人向け)<br>1.作数 】件                | •             | S dat     | Utvilltäffan |       |
| キーワード検索           近禄百中頃 奥号支援           条件を指定して検索 | <del>]</del> मि<br>डि<br>रेग | 持一覧(個人向け)<br>1件数 1 件<br>5年度大場所立知的博がい道 | a 📌           | Q 441     | リセットして合作曲子   |       |

18

#### (5) 「次へ進む」をクリックします

|                                                    |             | 2663 m       |               |           |    |     |
|----------------------------------------------------|-------------|--------------|---------------|-----------|----|-----|
|                                                    | 手続き一覧(個人用け) | 手続き一覧(事業者向け) | <b>ヘ</b> あブ 🗄 | よくあるご開閉 🗄 | th | 077 |
| お聞い合わせ先                                            |             |              |               |           |    |     |
| 教育庁 教育振興室 支援教<br>メールによるお問い合わせ:1<br>電話番号:0665449362 | 电薄<br>23    |              |               |           |    |     |
|                                                    | $\subset$   | 这个道む         | 5)            |           |    |     |
|                                                    | C           | あとで申請する      | $\supset$     |           |    |     |
|                                                    | G           | -81.82       |               |           |    |     |

# (6) 追検査に申し出る志願者名を入力します

※志願者が複数人いる場合は、一人ずつ順に入力してください

| 2         | 李統齐一覧(個人向け)  | <b>平統古一版(藤梁君向</b> (1)  | ~&70 J<&    | 6.CHM 12        | ċ.k |  |
|-----------|--------------|------------------------|-------------|-----------------|-----|--|
| 信 申請内容の入力 |              |                        |             |                 |     |  |
|           | ettypet.     | i)<br>n estanes        | ()<br>Harts |                 |     |  |
| 令和5年度大阪府  | 府立知的離がい高等支援等 | <sup>2</sup> 校職業学科(本校) | 入学者選抜 追枝    | <b>検査申請フォーム</b> |     |  |

| (7)学校名等、「必須」項目に入力します |
|----------------------|
|----------------------|

| #65                       |  |   |
|---------------------------|--|---|
|                           |  |   |
| 離先高等支援学校                  |  |   |
| 選択してください                  |  | * |
| #Rしてください /                |  |   |
| んちつかい画研究後学校<br>とりかい画研究後学校 |  |   |
| すながら高等支援学校                |  |   |
| むらの構築支援学校                 |  |   |
| AND AND AUT OF            |  |   |
|                           |  |   |

# (8) 必要事項を入力し、「次へ進む」をクリックします

| 2     | 手続き一覧(個人向け)     | 手続き一覧(事業者向け)   | ヘルプ 🖄  | よくあるご質問 🖄 | さん | 097 | 9F |
|-------|-----------------|----------------|--------|-----------|----|-----|----|
| 緊急連絡分 | 先(ハイフンなし) 📶     |                |        |           |    |     |    |
|       |                 |                |        |           |    |     |    |
|       |                 |                |        |           |    |     |    |
| 中学校名  | 88              |                |        |           |    |     |    |
| 例 大阪市 | 立上町中学校、大阪教育大学附属 | 天王寺中学校、和京市立石尾中 | 学校、アサン | ブション国際中学校 |    |     |    |
|       |                 |                |        |           |    |     | 1  |

# (9) 内容を確認し、「申請する」をクリックします

| 0             | an          | 701                                     | a-41  |           | 0 |    | - 40 |              |
|---------------|-------------|-----------------------------------------|-------|-----------|---|----|------|--------------|
|               | 手続き一覧(個人向け) | 手続き一覧(事業者向け)                            | ヘルプ 🛙 | よくあるご質問 🗄 |   | đA |      | ダアウト<br>S正する |
| 学校名<br>阪市立上町• | ■学校         |                                         |       |           |   |    |      | 1276         |
|               |             | ( #M                                    | する    | •         |   |    |      |              |
|               |             | ( i i i i i i i i i i i i i i i i i i i | ,     |           |   |    |      |              |

#### (10) 「OK」をクリックします

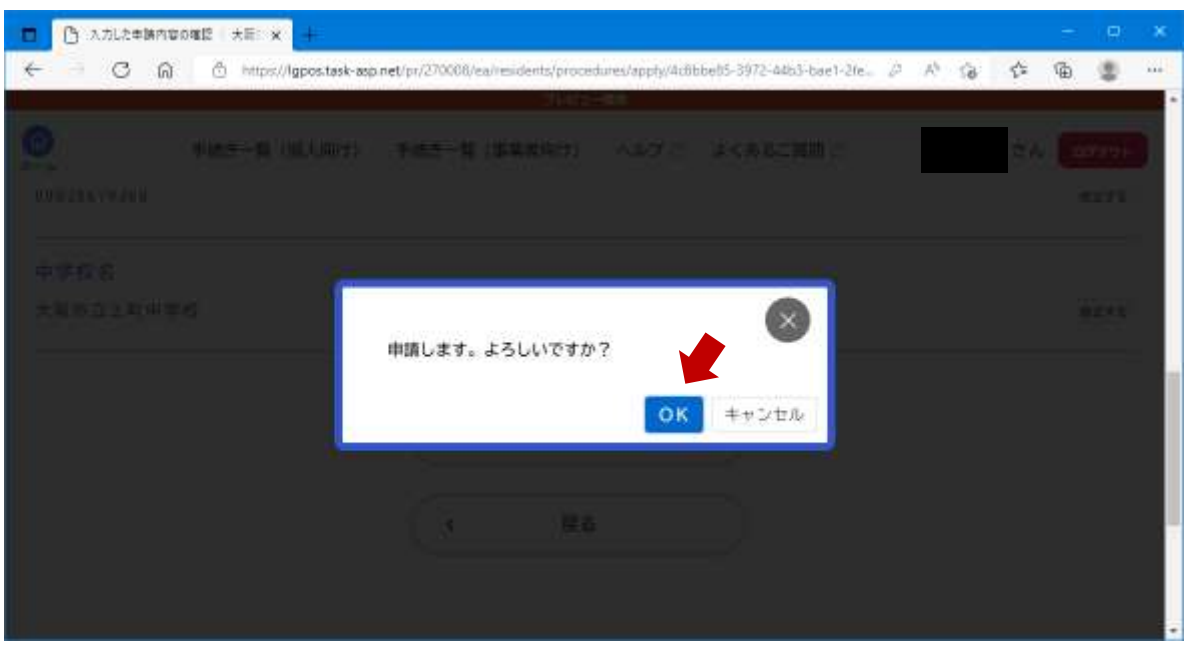

23

#### (11) 申請受付が完了です

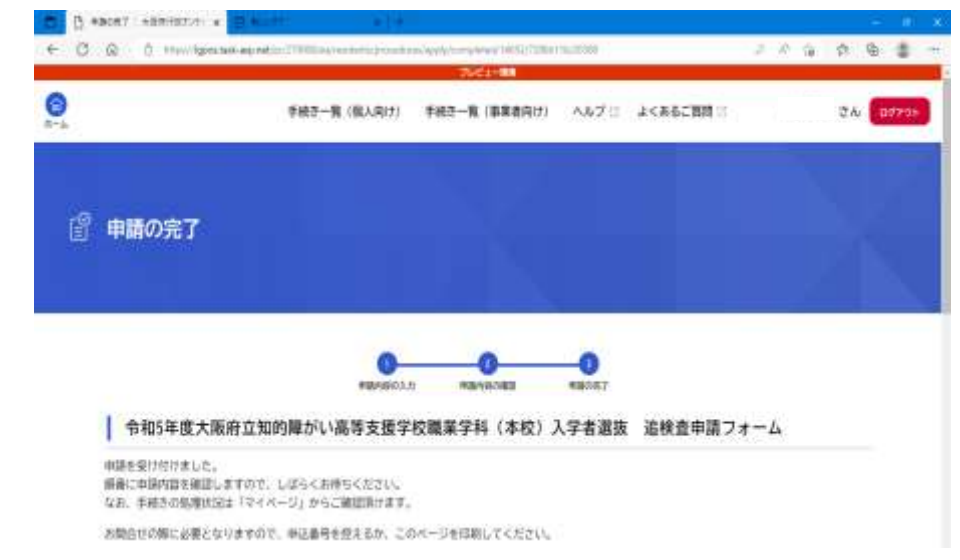

#### ※ 登録したメールアドレスに、申請受付完了の連絡が届きます

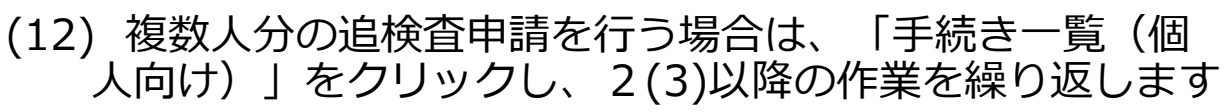

| ← C © ≙ Houliyasta       | a and and provide the second and a second                          | int/approximitina(14002/1200)<br>2000 - E | Hij.20181            | 2.11        | 13 19 | 9.8    | - |
|--------------------------|--------------------------------------------------------------------|-------------------------------------------|----------------------|-------------|-------|--------|---|
| 0<br>3-4                 | 手続き一覧(個人向け)                                                        | 手続き一覧(事業者向け)                              | <b>∧₩</b> 7 (1       | よくあるご覧前 (1) | さん    | 877*01 |   |
| ☆ 申請の完了                  |                                                                    |                                           |                      |             |       |        |   |
| ▲ 参和5年度大阪<br>申請を受け付けました。 | ●<br>・<br>・<br>・<br>・<br>・<br>・<br>・<br>・<br>・<br>・<br>・<br>・<br>・ | か ###980-###<br>校職業学科(本校))                | ●<br>###0页7<br>入学者退抜 | 追検査申請フォーム   |       |        |   |

中学校等校長による追検査の申請の流れ

- 1. 大阪府行政オンラインシステムに利用者登録する
- 2. 申請フォームから追検査の受験を申し出る生徒を登録する

【加えて、府教育庁に追検査申出書を持参により提出する】

3. 申出日時:令和5年3月13日(月)午後1時から午後5時 申出場所:大阪市立都島区民センターホール ※追検査申出書の提出は、代理の方でも構いません。

#### 中学校等校長による追検査の申請の流れ

- 1. 大阪府行政オンラインシステムに利用者登録する
- 2. 申請フォームから追検査の受験を申し出る生徒を登録する

【加えて、府教育庁に追検査申出書を持参により提出する】

3. 受験票等を受領し、受験者に渡す

- 3. 受験票等を受領し、受験者に配付する
  - (1) 府教育庁において追検査の受験資格を確認します
  - (2) 1(5)で登録したメールアドレスに、追検査の受験票及び 受験上の注意等に係る資料が送付されます
  - (3) 各中学校等において受験票等を印刷し、受験者に配付して ください ※ 受験票はA4用紙に印刷してください
    - ※ 受験票等のデータを保護者等に送付し、保護者等が受験票等を 印刷しても構いません
  - (4) 受験者は、追検査当日に、印刷された受験票を持参して ください